## Joruri CMS 2020

2022年11月15日

SNS 投稿連携コンテンツで LINE へ投稿する場合、LINE 公式アカウントの開設と LINE Messaging API の設 定が必要になります。

- 下記 URL から、「LINE 公式アカウントをはじめる」をクリックして、LINE 公式アカウントを作成してください。
  <a href="https://www.linebiz.com/jp/signup/">https://www.linebiz.com/jp/signup/</a>
- LINE 公式アカウントを作成後、LINE Developers のコンソール画面へログインします。 https://developers.line.biz/console/
- 3. 「新規プロバイダー作成」をクリックしてプロバイダーを作成します。

| LINE Developers       | ニュース プロダクト ドキュメント FAQ 用語集 Community © プログ © Q 🕻 🌒                                                                                                    |  |  |  |  |  |  |
|-----------------------|----------------------------------------------------------------------------------------------------|--|--|--|--|--|--|
| コンソール (ホーム)           | トップ                                                                                                    |  |  |  |  |  |  |
| プロバイダー                |                                                                                                    |  |  |  |  |  |  |
| 検索<br>プロバイダー は見つかりません | LINE Developersコンソールにご登録いただき、ありがとうございます。<br>ここには、あなたのサービスをLINEプラットフォームに接続するための情報と関連ツールがあります。このサイトは、人々を<br>つなげるアプリを開発するときに役に立ちます。<br>開発を始めるには、あなたが所属する会社や、あなた個人、そのほかのグループなどを表す「プロバイダー」を作成します。 |  |  |  |  |  |  |
|                       |                                                                                                    |  |  |  |  |  |  |
|                       | まずは、プロバイダーを作 次に、LINEプラットフォー 最後にアプリをチャネルに<br>成してください。 ムに接続するアプリごと リンクするために必要な情<br>に、チャネルを作成しま 報を入力します。<br>す。                                                                                  |  |  |  |  |  |  |
|                       | 新規プロバイダー作成                                                                                                    |  |  |  |  |  |  |

4. 「新規プロバイダー作成」のポップアップが表示されるので、プロバイダー名を入力し「作成」をクリ ックします。

| 新規プロバイダー作成               |                                                                    |                                                                                        |  |  |  |
|--------------------------|--------------------------------------------------------------------|----------------------------------------------------------------------------------------|--|--|--|
| プロバイダー名 ⑦                | ŀ                                                                  |                                                                                        |  |  |  |
| プロバイダーとは、!<br>企業、組織のことです | ×入力必須項目です<br>< 特殊な文字(4バイ<br>< 100文字以内で入力<br>サービスを提供し、<br>す。詳細は、ドキニ | トのユニコード文字)を使用しないでください<br>してください<br>利用者の情報を取得する個人の開発者、<br>1メント <sup>13</sup> を参照してください。 |  |  |  |
| キャンt                     | コル                                                                 | 作成                                                                                     |  |  |  |
|                          |                                                                    | 新規プロバイダー作成                                                                             |  |  |  |

## 5. Messaging API を作成します。

チャンネル設定画面で、「Messaging API」をクリックします。

| LINE Developers | ニュース プロダクト ドキュメント FAQ 用語集 Community © ブログ © | ۹ 🖨 🕠 |  |  |  |  |  |
|-----------------|---------------------------------------------|-------|--|--|--|--|--|
| コンソール (ホーム)     | トップ > SiteBridge                            |       |  |  |  |  |  |
| プロバイダー・         |                                             | ,     |  |  |  |  |  |
| 検索              | SiteBridge                                  |       |  |  |  |  |  |
| Admin           | チャネル設定 権限設定 プロバイダー設定                        |       |  |  |  |  |  |
| SiteBridge      | 登録されているチャネルはありません。                          |       |  |  |  |  |  |
|                 | チャネルを作成するには、チャネルの種類を選択します。                  |       |  |  |  |  |  |
|                 |                                             |       |  |  |  |  |  |
|                 |                                             |       |  |  |  |  |  |
|                 | LINEログイン Messaging API                      |       |  |  |  |  |  |
|                 | . 8 8                                       |       |  |  |  |  |  |

6. 新規チャンネル作成画面が表示されるので、必須項目を入力し、「作成」をクリックします。

| チャネルの種類               | Messaging API ~                                                  |
|-----------------------|------------------------------------------------------------------|
|                       | ✔入力必須項目です                                                        |
| プロバイダー                | SiteBridge                                                       |
|                       | ✔入力必須項目です                                                        |
| 会社・事業者の所在<br>国・地域 ⑦   | 未設定                                                              |
|                       | −<br>法人の場合は会社の所在国・地域を、個人の場合は店舗や居住地の所在国・地域を選択してください。<br>×入力必須項目です |
| <b>チャネルアイコン</b><br>任意 |                                                                  |
|                       | 登録                                                               |
|                       | ✔ 対応ファイル形式:PNG,JPG,JPEG,GIF,BMP<br>✔ ファイルサイズ:3 MB以内              |
| チャネル名                 | チャネル名を入力してください                                                   |
|                       | 注意:チャネル名は、7日間は変更できません。                                           |
|                       | ×入力必須項目です                                                        |

7. 自動的に作成したチャンネルの設定画面に移動します。

「チャンネル基本設定」画面で下にスクロールし、「チャンネルシークレット」の文字列の右側にあるコ ピーアイコンをクリックします。

チャンネルシークレットの値がクリップボードにコピーされるので控えておきます。

| LINE Developers           | ニュース プロダクト ドキュメント FAQ 用語集 Community © プログ ©      | ۵ 🗗 🔘 |
|---------------------------|--------------------------------------------------|-------|
| コンソール (ホーム)               | トップ > SiteBridge > <b>SiteBrige</b> のお知らせ        |       |
| プロバイダー・                   |                                                  | ^     |
| 线索<br>Admin<br>SiteBridge | サービス利用規約<br>URL 任意<br>編集                         |       |
|                           | <b>アプリタイプ</b> ポット                                |       |
|                           | 権限 ⑦ PROFILE                                     |       |
|                           | チャネルシークレッ 1300mm64-338006/1027058000170 🕑<br>ト ③ | 発行    |
|                           | <b>アサーション署名</b><br>公開鍵を登録する<br>キー ⑦              |       |
|                           | あなたのユーザーID U155755660-5605-65135575511<br>③      |       |
|                           | チャネルの削除                                          |       |
| ツール                       | AVIA:                                            |       |
| サポート                      |                                                  |       |

8. 「Messeaging API 設定」をクリックして、Messaging API 設定画面を開きます。

| LINE Developers | E Developers ニュース プロダクト ドキュメント FAQ 用語集 Community © ブログ © Q C 🚺 |   |  |  |  |  |  |
|-----------------|----------------------------------------------------------------|---|--|--|--|--|--|
| コンソール (ホーム)     | トップ > SiteBridge > SiteBrigeのお知らせ > Messaging API設定            |   |  |  |  |  |  |
| プロバイダー・         | SiteBrineのお知らせ                                                 | Í |  |  |  |  |  |
| 検索              |                                                                |   |  |  |  |  |  |
| Admin           |                                                                |   |  |  |  |  |  |
| SiteBridge      | チャネル基本設定 Messaging API設定 LIFF セキュリティ設定 統計情報 権限設定               |   |  |  |  |  |  |
|                 | Messaging API設定                                                |   |  |  |  |  |  |
|                 | ボット情報                                                          |   |  |  |  |  |  |

Messaging API 設定画面下部にある、「チャンネルアクセストークン」の「発行」をクリックして、チャンネ ルアクセストークンを発行します。

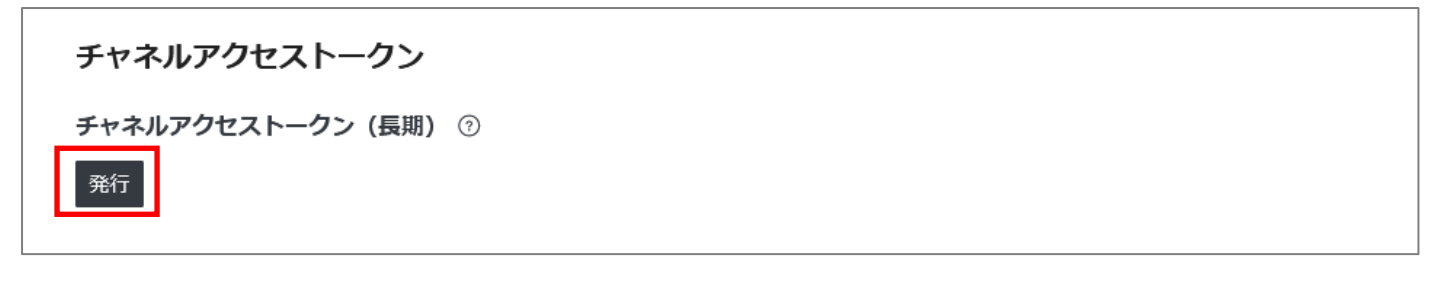

発行されたチャンネルアクセストークンの右側にあるコピーアイコンをクリックすると、チャンネルアクセス トークンの値がクリップボードにコピーされるので控えておきます。

## チャネルアクセストークン

チャネルアクセストークン(長期) ⑦

HKLEFALOLISTEC SMFTHEORIS (III) IGTSWINTSHIATI SMACRAPUL GAGCOLISE SAGABOSICI YOLUQISSIVAN 1978 DBASYRDAAN SCHAEL SHODOMLAEDSLII (11-7/2019/2004/1111440/STIHKH Zeoch Dolly/NgGAVgdB DH95/1104/A 11:5 mgall L

| 再 |
|---|
| 発 |
| 行 |

9. 取得した「チャンネルシークレット」と「チャンネルアクセストークン」を SNS 投稿連携コンテンツの 設定 > LINE 連携設定の各項目に入力し、「登録」をクリックします。

| Joruricms                          |                | プレビュー       | 公開画面           | 秘書広報課 | システム管理 | 悝者(joruri) | し じょうるり市 | ✓] | ログアウト |
|------------------------------------|----------------|-------------|----------------|-------|--------|------------|----------|----|-------|
| CMS                                | コンテンツ ディレクトリ   | テンプレート      | サイト            | ユーザー  | ログ     | システム       |          |    |       |
|                                    | SNS投稿記事一覧 22 1 |             |                |       |        |            |          |    |       |
| 設定                                 | 設定編集 SNS投稿連携   | LINE連携設定    |                |       |        |            |          |    |       |
| コンテンツ連携<br>Twitter連携設定<br>LINE連携設定 | 詳細             |             |                |       |        |            |          |    |       |
|                                    | LINE連携         | ◎有効 ○無効     |                |       |        |            |          |    |       |
|                                    | チャネルシークレット     | 設定値を更新する場   | 湯合のみ入力し        | てください |        |            |          |    |       |
|                                    | チャネルアクセストークン   | 設定値を更新する場   | <b>言合のみ入力し</b> | てください |        |            |          |    |       |
|                                    | 投稿画像最大枚数       | 2 内容と同時に投稿す | する画像の最大        | 数     |        |            |          |    |       |
|                                    |                |             |                |       |        |            |          |    |       |
|                                    |                |             |                | 豐     | 録      |            |          |    |       |

10. 登録後、記事を投稿して LINE へ投稿されることを確認します。